wlan接入 AP管理 zhiliao\_DL4RX 2018-11-24 发表

### 组网及说明

## 1 配置需求或说明

#### 1.1 适用产品系列

本手册适用于如下产品: WAP712C (FAT) 、WAP722E (FAT) 、WAP722S (FAT) 、WAP722 ( FAT) 、WAP621 (FAT) 、WA1208、WA2110-GN、WA2200、WA2600、WA3600、WA4300

### 1.2 配置需求及实现的效果

本案例介绍如何通过WEB菜单下给AP单独配置无线加密上网。 设置无线信号为 "xiaobei722s",密码为"12345678"的SSID提供接入服务。 假设路由器连接运营商,路由器给内网分配IP地址(本案例网段为192.168.1.X网段,网关为192.168.1 .1),LAN口连接无管理型交换机,交换机下联多台PC。PC从路由器上获取1网段地址(本案例采用 手动设置IP)与Mini AP默认地址保持同一网段。

#### 2 环境搭建及连接方式

#### 2.1 需要的工具及软件环境

1) 网络可达:管理终端电脑需要与设备之间实现网络互通,可直连、也可不直连。首次登录建议直

连,待设置好上线后,可以实现远程图形化管理。

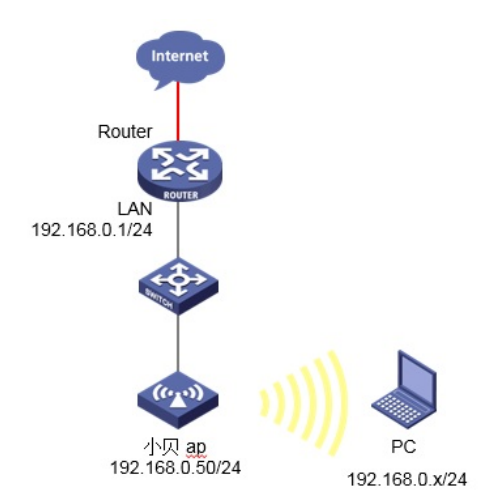

2) 浏览器: 推荐版本IE 9及以上版本。

### 2.2 连通环境搭建

1) 外网环境:组建好上网环境,保证电脑在有线侧能正常上网。

2) 电脑侧:网线连接电脑网卡,配置与设备管理地址同网段的IP地址即可,掩码保持一致。以win7 系统为例:依次打开"控制面板"—"网络共享中心"—"更改适配器设置"—右键"本地连接"—"属性",打开 如下对话框,选择Internet 协议版本4(TCP/IPv4),点击"使用下面的IP地址",手工配置与设备管理I P同网段IP。

| 🖗 本地连接 2 属性                                                                                                    | Internet 协议版本 4 (TCP/IPv4) 属性 ? ×                                                                                                    |
|----------------------------------------------------------------------------------------------------|----------------------------------------------------------------------------------------------------|
| 网络 共享<br>连接时使用:                                                                                                    | 常规<br>如果网络支持此功能,则可以获取自动指派的 IP 设置。否则,<br>您需要从网络系统管理员处获得适当的 IP 设置。                                                                                                    |
| 此连接使用下列项目 (0):<br>♥ ● Microsoft 网络客户端<br>♥ ■ QoS 数据包计划程序<br>♥ ■ Microsoft 网络的文件和打F<br>♥ ■ Microsoft 网络的文件和打F<br>♥ ■ Internet 协议版本 6 (TCP)<br>♥ → Internet 协议版本 6 (TCP) | <ul> <li>● 自劫装得 IP 地址(0)</li> <li>● 使用下面的 IP 地址(S):</li> <li>IP 地址(I):</li> <li>192.168.0.11</li> <li>子阿摘码(0):</li> <li>255.255.255.0</li> <li>默认网关(0):</li> <li></li> </ul> |
|                                                                                                    | <ul> <li>● 自动获得 DNS 服务器地址(B)</li> <li>● 使用下面的 DNS 服务器地址(C):</li> <li>首选 DNS 服务器(C):</li> <li>备用 DNS 服务器(A):</li> </ul>                                                       |
| 111/11。该协议是新从约厂场网络<br>的相互连接的网络上的通讯。                                                                                                    | □ 退出时验证设置 (L) 高级 (V)<br>确定 取消                                                                                                    |

3) 设备侧:通常使用以太网口 (LAN口)进行有线连接,部分AP上电默认发出无线信号的,可以直接 连接无线进行登录。

## 配置步骤

## 3 登录小贝 AP使用浏览器登录

#打开浏览器,地址栏输入该系列设备的默认管理IP,打开登录界面,输入默认用户密码即可登录,账 号密码均为小写。需注意的是,不同系列产品,登录界面不完全一样。

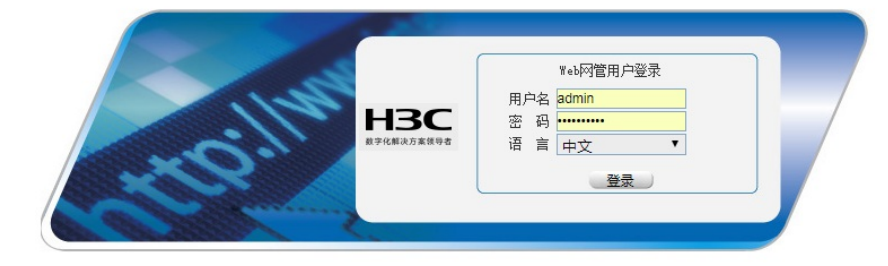

# 设备出厂时已经默认启用了HTTP服务,默认的Web登录信息如下表所示,均为小写:

| 设备系列                                | 默认管理IP        | 默认用户名  | 默认密码       |
|-------------------------------------|---------------|--------|------------|
| WAP712系列、WAP722系列、WAP621<br>系列      | 192.168.0.50  | admin  | h3capadmin |
| MSG360系列                            | 192.168.0.100 | -      | admin      |
| WAC360系列、WAC380系列、WAC381<br>系列      | 192.168.0.100 | admin  | admin      |
| Mini A20 A21 A31 A50 A51<br>&WAF321 | 192.168.1.100 | admin  | admin      |
| Mini M20无线控制器                       | 172.17.1.1    | admin  | admin      |
| WAP422系列                            | 192.168.1.1   | 无,需首次登 | 录时设置密码     |

# 若网络存在个AP或需要修改管理AP网段,可进入"设备">"接口管理",点击Vlan-interface1 的"修改本接口"后进入修改界面,若修改新IP后,需要使用新IP登录,若修改了AP网段,需要同步修改电脑IP网段。

| НЗС          | H3C WAP72          | 2S                 |              |                           |                |              |
|--------------|--------------------|--------------------|--------------|---------------------------|----------------|--------------|
| 设备 > 接口管理    |                    |                    |              |                           |                | 保存   帮助   退出 |
| WAP722S      | 銀口信理               |                    |              |                           |                |              |
| 快速配置         | 2                  | * * aug 1 augustus |              |                           |                |              |
| 概览           | - Law              | 200 00000          |              |                           |                |              |
| 1045         |                    | 名称*                | IP地址         | 网络掩码                      | 状态             | 操作           |
| 其木信息         | GigablEthemet1/0/1 |                    |              |                           | 0              |              |
| 1044410      | Viapunterface1     |                    | 192 168 1 10 | 255 255 255 0             | 0              |              |
| DC HI SELV   | WLAN-BSS32         |                    |              |                           | 0              | 19           |
| Radial (SSE) | WLAN-BSS33         |                    |              |                           | 0              | (e) 🗊        |
| 日志管理         | WLAN-Radio1/0/1    |                    |              |                           | 0              | ۵ 😢          |
| 配置管理         | WLAN-Radio1/0/2    |                    |              |                           | 0              | in 🕲         |
| 文件管理         |                    |                    |              | 共7条,每页15 🔹 条  当前:1/1页,1-7 | 条 首页 上一页 下一页 尾 | 页 1 影破       |
| 接口管理         |                    |                    | 新建           |                           |                |              |
| TR-069       |                    |                    |              |                           |                |              |
| 用户管理         |                    |                    |              |                           |                |              |
| SNMP         |                    |                    |              |                           |                |              |
| TX (D) NB of |                    |                    |              |                           |                |              |
| Prespons     |                    |                    |              |                           |                |              |

| 接口管理        |                    |         |              |        |       |         |
|-------------|--------------------|---------|--------------|--------|-------|---------|
|             |                    |         |              |        |       |         |
| 接口编辑        |                    |         |              |        |       |         |
| 接口名称:       | Vlan-interface1    |         |              |        |       |         |
| 接口状态:       | 已连接                |         | 关闭           |        |       |         |
| 接口类型:       | 不设置▼               |         |              |        |       |         |
| VID :       |                    |         |              |        |       |         |
| MTU:        | 1500               | (46 - 1 | 500,缺省值=1500 | )      |       |         |
| TCP MSS :   |                    |         |              |        |       |         |
| 工作模式:       | ○ 二层模式             | ◉ 三层模式  | ;            |        |       |         |
| IP配置:       | ○ 无IP配置            | 静态地址    | O DHCP       | BOOTP  | PPP协商 | ◎ 借用地址  |
| IP地址:       | 192.168.1.10       |         |              |        |       |         |
| 网络掩码:       | 24 (255.255.255.0) | •       |              |        |       |         |
|             |                    |         |              | 从IP地址列 | 则表    | <u></u> |
| 从IP地址:      |                    |         | 添加 删除        |        |       |         |
| 网络掩码:       | 24 (255.255.255.0) | •       |              |        |       |         |
|             |                    |         |              |        |       | -       |
| 其他接口:       | <b>v</b>           |         |              |        |       |         |
| IPv6配置:     | ● 无IPv6配置          | ○自动     | ○ 手动         |        |       |         |
| IPv6链路本地地址: |                    |         |              |        |       |         |
|             |                    |         |              |        | 确定 返回 |         |

## 4 无线加密设置

•

# 4.1 配置或修改接入服务

#WAP系列AP设置无线有两种接入服务(不能互相转换),分为"clear"类型的不加密服务,和"crypto" 类型的加密服务,用户可根据自行需求设置。

#通过"无线服务">"接入服务",点击新建创建新的接入服务"xiaobei722s",选择无线服务类型为"crypto"

| H3C         |             | H3C WAP                           | 7225             |      |              |
|-------------|-------------|-----------------------------------|------------------|------|--------------|
| 无线服务 > 接入服务 |             |                                   |                  |      | 保存   帮助   退出 |
| WAP722S     | 接入服务        |                                   |                  |      |              |
| ◆ 快速配置      | ۹.          | 无线ID ▼ _ 查                        | 间 高级查询           |      |              |
| 概览          |             | 于任服友                              | ·<br>一           | 肥久仲太 |              |
| 设备          |             | 70,5518,95                        | NONE             | 田島   | 1941 F       |
| 网络          |             |                                   |                  | 7174 |              |
| 无线服务        |             | or28                              |                  |      |              |
| 接入服务        |             | 初刊2主                              |                  |      |              |
| WDS         |             |                                   | MINO I/VIEP 3.4X |      |              |
| 射频          |             |                                   |                  |      |              |
| 认证          |             |                                   |                  |      |              |
| 安全          |             |                                   |                  |      |              |
| QoS         |             |                                   |                  |      |              |
| 高级设置        |             |                                   |                  |      |              |
|             |             |                                   |                  |      |              |
|             |             |                                   |                  |      |              |
| HBC         |             | H <sub>3</sub> C W <sub>A</sub> P | 7225             |      |              |
|             |             |                                   |                  |      |              |
| 无线服务 > 接入服务 |             |                                   |                  |      | 保存   帮助   退出 |
| WAP722S     | 接入服务        |                                   |                  |      |              |
| ◆ 快速配置      | 无线服务名称      | xiaobei722s *∌                    | 森: (1-32)        |      |              |
| 概览          | 无线服务类型      | crypto 🔻                          |                  |      |              |
| 设备          | 星号(*)为必须填写项 |                                   |                  |      |              |
| 网络          |             |                                   | 确定 取消            |      |              |
| 无线服务        |             |                                   |                  |      |              |
| 接入服务        |             |                                   |                  |      |              |
| WDS         |             |                                   |                  |      |              |

#选中"加密类型"前的复选框,选择"AES and TKIP"加密类型,选择"WPA and WPA2"安全IE,选中"端 口设置"前的复选框,在端口模式的下拉框中选择"psk"方式。 在PSK预共享密钥下拉框里选择"pass-phrase",输入密钥"12345678"。

| НЗС              |                                                                                                    | H3C WAP7                           | 225                   |              |
|------------------|----------------------------------------------------------------------------------------------------|------------------------------------|-----------------------|--------------|
| 无线服务 > 接入服务      |                                                                                                    |                                    |                       | 保存   帮助   退出 |
| WAP722S          | 无线ID                                                                                                    | 2                                  |                       | · ·          |
| ◆ 快速配置           | 无线服务名称                                                                                                    | xiaobei722s                        |                       |              |
| 概览               | 描述信息                                                                                                    |                                    | 字符(1-64)              |              |
| 设备               | VLAN ( Untagged )                                                                                                    | 1                                  | (1-4094 , 例如: 3-5,10) |              |
| 网络               | 缺省VLAN                                                                                                    | 1                                  | * (1-4094)            |              |
| 无线服务             | 删除VLAN                                                                                                    |                                    | (1-4094,例如:3-5,10)    |              |
| 接入服务             | 网络隐藏                                                                                                    | Disable                            | T                     |              |
| WDS              | +高级设置                                                                                                    |                                    |                       |              |
| 射频               | 一安全设置                                                                                                    |                                    |                       |              |
| 计正               | 认证方式                                                                                                    | Open-System                        | <b>T</b>              |              |
| 次年               | ✓ 加密类型<br>密印行生業型                                                                                                    | AES and TKIP                       | ▼ 安全IE WPA and WPA2   | · ·          |
|                  |                                                                                                    | UNAT                               |                       |              |
| QUS<br>÷/// vi m | 自动提供密钥                                                                                                    | 关闭                                 | Ŧ                     |              |
| 局级设直             | 密钥类型                                                                                                    |                                    | Ŧ                     |              |
|                  | 密钥ID                                                                                                    | 1                                  | <b>v</b>              |              |
|                  | 长度                                                                                                    |                                    | ▼ 密钥                  |              |
|                  | - ) <del>    2 2 2</del><br>  <b>    1 2 3</b><br>  5 4<br>  5 4   5 4<br>  5 4<br>  5 | 遺式 psk<br>載大用户数<br>享密明 pass-phrase | ▼ (1-1024)<br>▼ [     |              |

# 4.2 绑定AP的射频

#选择"无线服务">"接入服务"单击无线服务"psk"对应的图标进行射频绑定。

| H3C         |       | H3C WA      | P72 | 2S               |      |      |              |
|-------------|-------|-------------|-----|------------------|------|------|--------------|
| 无线服务 > 接入服务 |       |             |     |                  |      |      | 保存   帮助   退出 |
| WAP722S     | 接入服务  |             |     |                  |      |      |              |
| ◆ 快速配置      | م     | <br>无线ID ▼  | 查询  | 高级查询             |      |      |              |
| 概览          | □ 无绊口 | 于结职各        | _   | р.<br>ф.4        | 、出来リ | 服务状本 | 揭作           |
| 设备          |       | H3C         |     | NONE             |      | 开启   |              |
| 网络          | 2     | xiaobei722s |     | PSK / WPA2 and W | PA   | 关闭   |              |
| 无线服务        |       |             |     |                  |      |      | _            |
| 接入服务        |       |             | 新建  | 开启 关闭            | 删除   |      |              |
| WDS         |       |             |     | MAC认证列表          |      |      |              |
| 射频          |       |             |     |                  |      |      |              |
| 认证          |       |             |     |                  |      |      |              |
| 安全          |       |             |     |                  |      |      |              |
| QoS         |       |             |     |                  |      |      |              |
| 高级设置        |       |             |     |                  |      |      |              |

## #根据用户需求选择射频口前的复选框并点击"绑定"

| H3C         |            | H3C         | WAP722S         |         |
|-------------|------------|-------------|-----------------|---------|
| 无线服务 > 接入服务 | 101 102 40 |             |                 | 保存 帮助 退 |
| WAP722S     | 投入服务       |             |                 |         |
| ◆ 快速配置      | 无线ID       | 2           |                 |         |
| 概览          | 无线服务名称     | xiaobei722s |                 |         |
| 设备          | <b>v</b>   | 射频单元        | 射频模式            | 绑定状态    |
| 网络          | ✓ 1        |             | 802.11ac(5GHz)  | 未绑定     |
| 无线服务        | ✓ 2        |             | 802.11n(2.4GHz) | 未绑定     |
| 接入服务        | -          |             |                 |         |
| WDS         |            |             | 绑定 取消绑定 返回      |         |
| 射频          |            |             |                 |         |
| 认证          |            |             |                 |         |
| 安全          |            |             |                 |         |
| QoS         |            |             |                 |         |
| 高级设置        |            |             |                 |         |

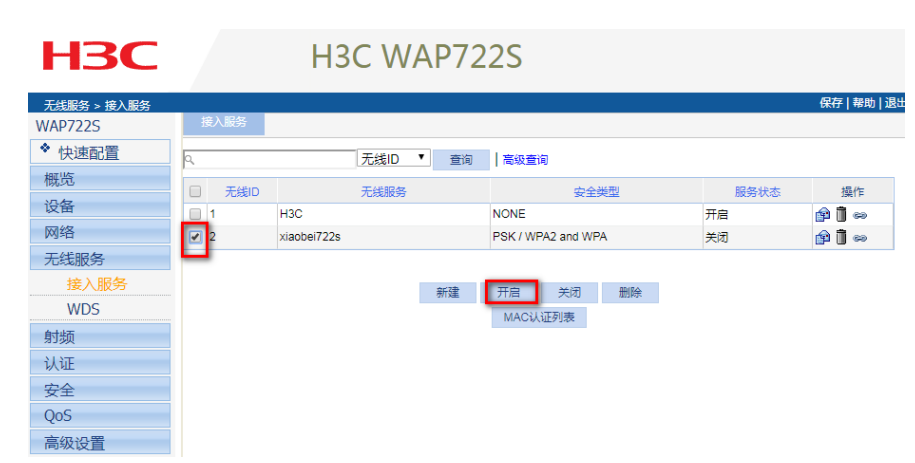

#开启射频(缺省情况下,所有射频处于开启状态,此步骤可选) 选择"射频">"射频设置",进入射频设置页面,确认所有射频处于开启状态。

| H3C       |      | H3C         | WAP72           | 22S        |    |        |              |
|-----------|------|-------------|-----------------|------------|----|--------|--------------|
| 射频 > 射频设置 |      |             |                 |            |    |        | 保存   帮助   退出 |
| WAP722S   | 射频设置 |             |                 |            |    |        |              |
| ◆ 快速配置    | 9,   | 射           | 频单元 ▼ 查询        | 高级查询       |    |        |              |
| 概览        |      | 0-1-27 00 - |                 | +277488-44 |    | 4.0-+- | ·云 //-       |
| 设备        |      | 别误单元        | 802.11ac(5GHz)  |            | 开启 | 状态     | 5961 F       |
| 网络        | 2    |             | 802.11n(2.4GHz) |            | 开启 |        |              |
| 无线服务      |      |             |                 |            |    |        |              |
| 射频        | 1    |             |                 | 开启关闭       |    |        |              |
| 射频设置      |      |             |                 | 700        |    |        |              |
| 速率设置      |      |             |                 |            |    |        |              |
| 功率信道优化    |      |             |                 |            |    |        |              |
| 信道扫描      |      |             |                 |            |    |        |              |
| 信道环境检测    |      |             |                 |            |    |        |              |
| 天线切换      |      |             |                 |            |    |        |              |
| 认证        |      |             |                 |            |    |        |              |
| 安全        |      |             |                 |            |    |        |              |
| QoS       |      |             |                 |            |    |        |              |
| 高级设置      |      |             |                 |            |    |        |              |

配置完成后,点击右上角保存菜单,防止设备断电丢。

配置关键点